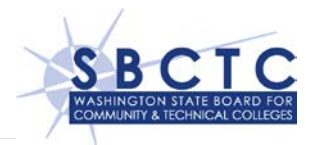

# Building a SQL Linked Server (Using SQL script)

### Table of Contents

- Overview
- Input Variable Table
- Example SQL Linked Server Script
- Document References

#### Overview

This example builds a SQL Linked Server using a script. When completed, this script can be executed using a Query Window in Microsoft SQL Server Management Studio.

The first section of the document provides details on what values are used for each input variable **Table 1**; the full body of the script can be found at the bottom of the document **Table 2**.

The .sql version of the Linked Server SQL Script **ExampleLinkedServerScript.txt** that is referenced below is available for download from this web site.

#### Input Variable Table

This table provides an explanation of each input variable:

| Input Variable                           | Description                                                                                                    |
|------------------------------------------|----------------------------------------------------------------------------------------------------|
| <pre>@server = N'CollegeTest_CBL8'</pre> | The value of @server is your choice, it is the name you want to use for your linked server on your client SQL Server.                                                                                                    |
| @srvproduct=N'HP3KProvider'              | This value is provided by Minisoft. Even though<br>we will be using the Unix operating system and<br>Eloquence database, the name for this data<br>provider did not change as the function of this<br>transformation is to emulate the HP3k / Image<br>data. |
| @provider=N'HP3KProvider'                | This value is provided by Minisoft. Even though<br>we will be using Unix operating system and<br>Eloquence database, their name for the provider<br>did not change as the function of this<br>transformation is to emulate the HP3k / Image<br>data.         |
| @datasrc=N'172.19.2.59'                  | This value can be either the name (if using DSN) or the IP Address of the source system you will                                                                                                    |

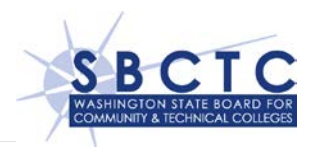

| Input Variable                                                                                                    | Description                                                                                                    |
|----------------------------------------------------------------------------------------------------|----------------------------------------------------------------------------------------------------|
|                                                                                                    | be accessing data from. The value listed here is<br>the correct IP Address value that will access<br>server where the data resides.                                                                                                    |
| <pre>@provstr=N'Server Port=30nnn;ServerType=1;User=pnnnmsole; Password=MixedCaseUnixPswd;ImageDatabase0=SM,,0,5,0'</pre>                      | This is the full provider string. The components are broken down and explained below.                                                                                                    |
| Server Port=30nnn                                                                                                    | This is the port number that was opened in the<br>firewall for the server to accept your college's<br>connection. This value will be unique for each<br>college. Replace the Server Port value in this<br>example with the port number assigned for your<br>college.                      |
| ServerType=1                                                                                                    | Defines the server type. The value '1' indicates<br>that the server type for this entry is Unix. Keep<br>this value as it is shown in the example.                                                                                                    |
| User=p <i>nnn</i> msole                                                                                                    | The name of your college's dedicated UNIX User<br>that was set up as your Minisoft OLE Service<br>account. You will replace the " <i>nnn</i> " value with<br>your college code. This entry is case sensitive.                                                                             |
| Password=MixedCaseUnixPswd                                                                                                    | The value provided for your college's password for the user <i>pnnnmsole</i> . This entry is case sensitive.                                                                                                    |
| String<br>ImageDatabase0= <mark>SM</mark> , <mark>,0,5,0</mark>                                                                                | The string for the credentials for the first<br>(database 0) database you want to provide<br>access to.                                                                                                    |
| Example using the Student database from Linked Server script:<br>FirstDatabase=DatabaseName,Comma for user and password,<br>Access Level(Read) | You will need one full set of credentials like this<br>for every database that you want the Linked<br>Server to access. Separate each sequential string<br>of database listed by a semicolon. Every<br>database credential string is contained within the<br>one single quote.            |
|                                                                                                    | The configuration for the OLE server has been<br>set up so that account groups (e.g., .DB) is not<br>needed. In addition, Eloquence users are not<br>required but the addional comma between the<br>Database Name and access level is needed as a<br>placholder for this input parameter. |

Table 1

Please note:

- All other variables should be set to the default options as listed in the example script Table 2.
- 2. After the script is edited to include the desired values, it can be executed in a Query Window in Microsoft SQL Server Management Studio.

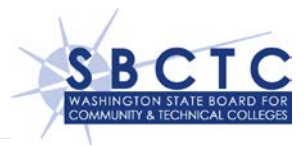

## Example SQL Linked Server Script

```
-- Build the Linked Server
EXEC master.dbo.sp addlinkedserver @server = N'CollegeTest CBL8',
@srvproduct=N'HP3KProvider', @provider=N'HP3KProvider',
@datasrc=N'172.19.2.59', @provstr=N'Server Port=30nnn;ServerType=1;
User=pnnnmsole; Password=MixedCaseUnixPswd; ImageDatabase0=SM, ,0,5,0;
ImageDatabase1=EMP,,0,5,0'
GO
EXEC master.dbo.sp_addlinkedsrvlogin
@rmtsrvname=N'CollegeTest_CBL8',@useself=N'False',@locallogin=NULL,@rmtuser=N
ULL,@rmtpassword=NULL
GO
EXEC master.dbo.sp_serveroption @server=N'CollegeTest_CBL8',
@optname=N'collation compatible', @optvalue=N'false'
GO
EXEC master.dbo.sp serveroption @server=N'CollegeTest CBL8', @optname=N'data
access', @optvalue=N'true'
GO
EXEC master.dbo.sp_serveroption @server=N'CollegeTest_CBL8',
@optname=N'dist', @optvalue=N'false'
GO
EXEC master.dbo.sp_serveroption @server=N'CollegeTest_CBL8', @optname=N'pub',
@optvalue=N'false'
GO
EXEC master.dbo.sp_serveroption @server=N'CollegeTest_CBL8', @optname=N'rpc',
@optvalue=N'false'
GO
EXEC master.dbo.sp_serveroption @server=N'CollegeTest_CBL8', @optname=N'rpc
out', @optvalue=N'true'
GO
EXEC master.dbo.sp_serveroption @server=N'CollegeTest_CBL8', @optname=N'sub',
@optvalue=N'false'
GO
EXEC master.dbo.sp_serveroption @server=N'CollegeTest_CBL8',
@optname=N'connect timeout', @optvalue=N'0'
GO
EXEC master.dbo.sp_serveroption @server=N'CollegeTest_CBL8',
@optname=N'collation name', @optvalue=null
GO
EXEC master.dbo.sp_serveroption @server=N'CollegeTest_CBL8', @optname=N'lazy
schema validation', @optvalue=N'false'
GO
EXEC master.dbo.sp_serveroption @server=N'CollegeTest_CBL8', @optname=N'query
timeout', @optvalue=N'0'
GO
EXEC master.dbo.sp_serveroption @server=N'CollegeTest_CBL8', @optname=N'use
remote collation', @optvalue=N'true'
```

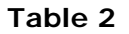

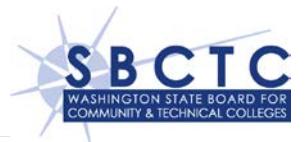

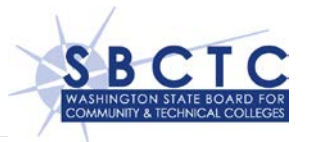

## **Document References**

| SBCTC DSA-E Linked Server SQL Script | Linked_Server_SQL.sql |
|--------------------------------------|-----------------------|
|                                      |                       |
|                                      |                       |